## Oxygen Text Translation インストールガイド

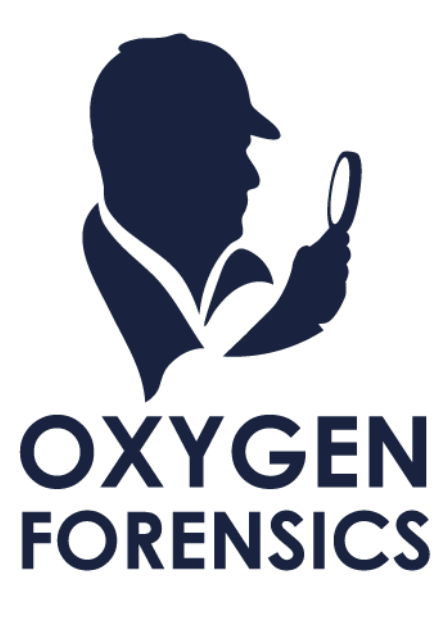

## 1 Text translation 機能について

Text translation 機能は、Oxygen Forensic Detective v16.1 から搭載された機能です。本機能は、抽出 したデータを Oxygen Forensic Detective で解析する際に、電子メール、チャット、SNS、文書、ログ等 に対して翻訳を行うことが可能です。

| Oxygen Forensic® Detective                                                                                       |                      |                                      |                                |                   |  |  |
|----------------------------------------------------------------------------------------------------|----------------------|--------------------------------------|--------------------------------|-------------------|--|--|
| 😑 🎧 ' 😳 Facebook Messenger - iPho ×                                                                              |                      |                                      |                                |                   |  |  |
| 📜 Extraction info 🕞 Export • $ angle X Reset filters 📄 View • 🕅 Maps 🏢 Geo data • 🕁 Download • 😥 Translations •$ |                      |                                      |                                |                   |  |  |
| Facebook Messenger                                                                                               | 🛠 : All data 🛛 Files | Contacts Chats Timeline Social Graph | Show translations              | ~ ~ <b>&gt;</b> ( |  |  |
| ✓ Categories                                                                                                    | 103 🕞 🕁 🗸            | ✓ Contact ID Full name User name Pho | e 👔 🔞 Options                  |                   |  |  |
| - 🚨 Contacts                                                                                                    | 28                   | Kana Tanashi                         | 🔊 Translate into "English" 🔹 🕨 | ដែ                |  |  |
| V 💬 Chats                                                                                                    | 47 🔽 📩               | Kana Tanashi                         | 🚫 Delete translations          |                   |  |  |
| V Q Private                                                                                                    | 47 🕑 🟠               | Kana Tanashi                         |                                | S                 |  |  |

翻訳機能で選択可能な言語は Oxygen Forensic Detective の Options>Translation で確認できます。 また、カスタマーエリアで配布されている Translation add-on を使用して言語パックを追加することで標 準搭載された言語以外も追加可能です。

| ≡ ŵ                     |                                            |
|-------------------------|--------------------------------------------|
| General                 | Text translation                           |
| ✓ Search ↓ Import       | Translation language                       |
| Advanced analytics      | English                                    |
| 😤 Contacts              | Installed languages                        |
| 🚱 Key Evidence and Tags | Arabic     English                         |
| 🤶 Geo settings          | • Bengali<br>• German                      |
| Proxy settings          | <ul><li>Spanish</li><li>French</li></ul>   |
| Analytic Center         | • Hindi<br>• Italian                       |
| Project VIC             | Dutch     Portuguese                       |
| Scanning files          | Russian                                    |
| Translation             | Vietnamese     Chinese Simplified          |
| 💭 Updates               | Chinese Traditional                        |
|                         | Visit customer area to download the add-on |

- 2 Translation add-on インストール手順
- 1. カスタマーエリアから Translation add-on をダウンロードしてください

| Oxygen Forensic® Detective downloads: |                                                         |       |           |                      |                    |  |
|---------------------------------------|---------------------------------------------------------|-------|-----------|----------------------|--------------------|--|
|                                       | Package type                                            | Size  | Version   | Release date         | Download           |  |
| (e                                    | Installation package<br>(executable file .EXE) (64-bit) |       | 17.2.0.41 | 18 March 2025        | Download<br>SHA256 |  |
|                                       | Translation add-on                                      | 9.9Gb | 1.4.0.11  | 17 September<br>2024 | Download           |  |
|                                       |                                                         |       |           |                      |                    |  |

- 1 でダウンロードした Oxygen\_TextTranslate\_x.x.x.xiso ファイルを、Oxygen Forensic Detective がインストールされている環境で実行してください
- 3. セキュリティの警告が出ますので「開く」をクリックしてください

| 1 | 開いているファイル - セキュリティの警告                                                                                                    |  |  |  |  |  |
|---|----------------------------------------------------------------------------------------------------|--|--|--|--|--|
| - | このファイルを開きますか?                                                                                                    |  |  |  |  |  |
| ~ | <ul> <li>名前: 本明な発行元</li> <li>発行元: 不明な発行元</li> <li>種類: ディスクイメージファイル</li> <li>発信元: C:¥Users: Desktop¥Oxygen_TextTranslate</li> </ul> |  |  |  |  |  |
|   | 開く(O) キャンセル ✓ このファイルを開く前に常に確認する(W)                                                                                                 |  |  |  |  |  |
|   | インターネットのファイルは役に立ちますが、このファイルの種類はコンピューター<br>に問題を起こす可能性があります。発信元が信頼できない場合は、このソフ<br>トウェアを開かないでください。 <u>危険性の説明</u>                      |  |  |  |  |  |
|   |                                                                                                    |  |  |  |  |  |

「Oxygen Translate」という DVD ドライブが開きますので、ファイルの種類が「アプリケーション」の「Oxygen\_Translation\_module\_Setup\_x.x.x.xx」ファイルを実行してください

|          | and the second second se |      | and the second states of the second states of the s |                             |                  |                              |                |
|----------|----------------------------------------------------------------------------------------------------|------|----------------------------------------------------------------------------------------------------|-----------------------------|------------------|------------------------------|----------------|
| 1        | 🎯   🛃 📕 🗸                                                                                                    |      | 管理                                                                                                    | DVD ドライブ (F:) Oxygen Tran   | slati            | - 🗆                          | ×              |
| -        | ファイル ホーム                                                                                                    | 共有   | 表示 ドライブ ツール                                                                                                    |                             |                  |                              | ~ ?            |
|          | $\leftarrow \rightarrow \cdot \uparrow \odot$                                                                                                    | > PC | » DVD ドライブ (F:) Oxyger                                                                                                    | n Translati                 | v ت              | DVD ドライブ (F:) Oxygen Transl. | . P            |
|          | 🔜 デスクトップ                                                                                                    | * ^  | 名前                                                                                                    | ^                           | 更新日時             | 種類                           | <del>ل</del> 1 |
|          | ➡ ダウンロード                                                                                                    | *    | 占 Oxygen Translation                                                                                                    | module_Setup_1.4.0.11       | 2024/09/11 19:04 | アプリケーション                     |                |
| Sec. 1   | 🖆 ドキュメント                                                                                                    | *    | Oxygen Iranslation                                                                                                    | module_Setup_1.4.0.11-1.bin | 2024/09/11 19:04 | BIN ファイル                     | 2,             |
|          | 属 ピクチャ                                                                                                    | *    | Oxygen Translation                                                                                                    | module_Setup_1.4.0.11-2.bin | 2024/09/11 19:04 | BIN ファイル                     | 2,             |
| 1        | 📑 ビデオ                                                                                                    |      | Oxygen Translation                                                                                                    | module_Setup_1.4.0.11-3.bin | 2024/09/11 19:04 | BIN ファイル                     | 2,             |
|          | 🎝 ミュージック                                                                                                    |      | Oxygen Translation                                                                                                    | module_Setup_1.4.0.11-4.bin | 2024/09/11 19:04 | BIN ファイル                     | 2,             |
| OneDrive |                                                                                                    |      | Oxygen Translation                                                                                                    | module_Setup_1.4.0.11-5.bin | 2024/09/11 19:04 | BIN ファイル                     | 2,             |
|          | OneDrive                                                                                                    |      | Oxygen Translation                                                                                                    | module_Setup_1.4.0.11-6.bin | 2024/09/11 19:04 | BIN ファイル                     |                |
| -        | S PC                                                                                                    |      |                                                                                                    |                             |                  |                              |                |

5. 「Oxygen Translation module セットアップ」ウィンドウが起動しますので、そのまま「Install」 をクリックしてください

|                | A Dr. DVD KELTIGO                | raan Translat:           |         | DVD ドライブ (F:) Oxy |
|----------------|----------------------------------|--------------------------|---------|-------------------|
| 14             | Cxygen hanslation module 2919999 |                          |         | 種類                |
|                | Oxygon Translat                  | ion modulo               |         | アプリケーシ            |
| 67             | Oxygen nansia                    | Ion module               |         | BIN ファイノ          |
|                |                                  |                          | 4       | BIN ファイノ          |
|                | Destination folder:              |                          | 4       | BIN ファイノ          |
| and the second | C:¥Users¥                        | Engine¥TranslationModels | 参照(R) 4 | BIN ファイノ          |
| 10             |                                  |                          | 4       | BIN ファイノ          |
| -              | Program language:                | English - English        | ~ 4     | BIN ファイノ          |
| -              |                                  |                          |         |                   |
| 1              |                                  |                          |         |                   |
|                |                                  |                          |         |                   |
|                |                                  |                          |         |                   |
| Ele            |                                  |                          |         |                   |
|                |                                  |                          |         |                   |
| 2 all          |                                  |                          |         |                   |
| 2000           |                                  | Install                  |         |                   |
|                |                                  |                          |         |                   |
|                |                                  |                          |         |                   |
|                | 🧼 OXYGEN (D:)                    |                          |         |                   |

6. ファイルの展開が実行されますので、完了まで10分ほどお待ちください

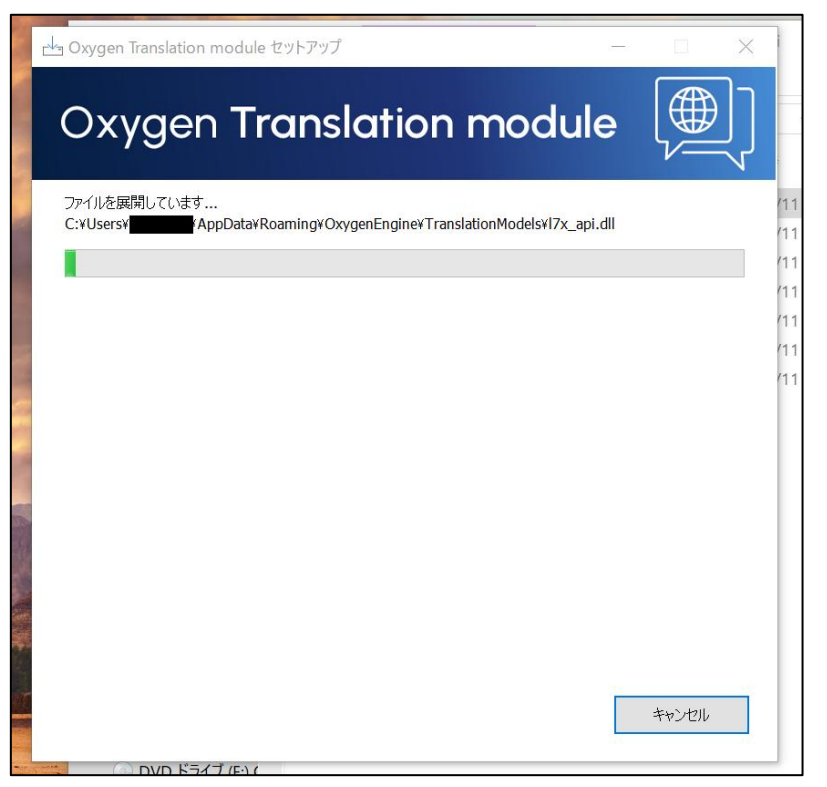

7. 「Oxygen Translation module is successfully installed!」と表示されましたら、「完了」をクリッ クしてください

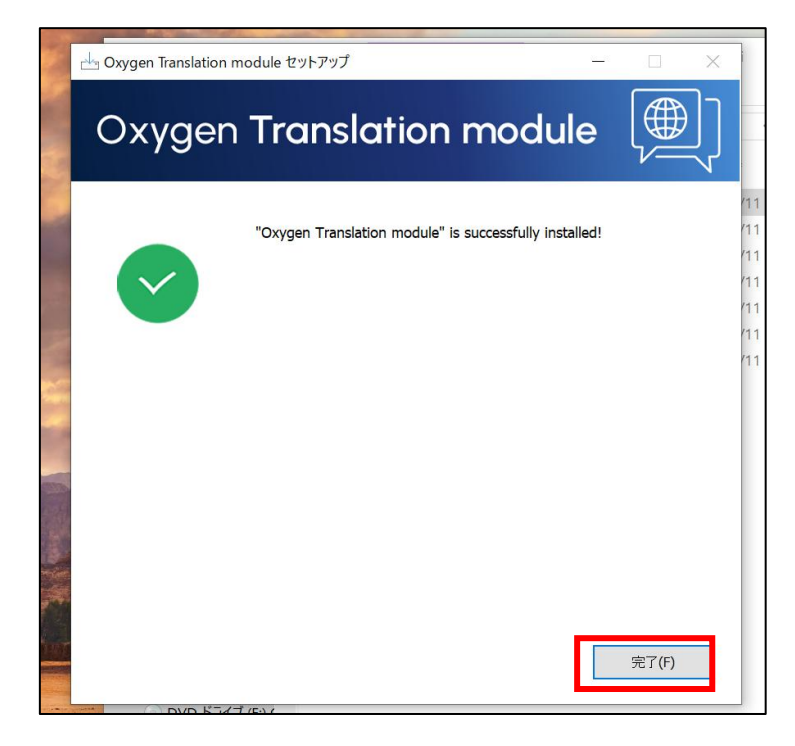

8. Oxygen Forensic Detective を起動し、Options>Translation を開いて、Installed languages に反 映されていれば成功です

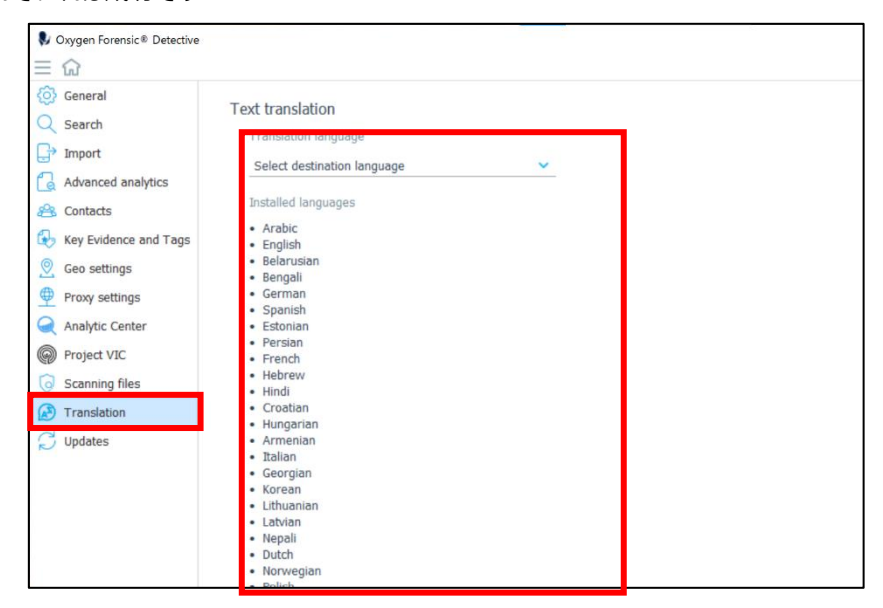

以上で Oxygen Text Translation のインストールは完了です。